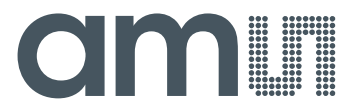

# USB Interface & Programming Box

**Evaluation Programmer for SPI & I2C Interface** 

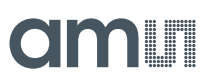

#### **Table of Contents**

| 1          | General Description                                     |  |
|------------|---------------------------------------------------------|--|
| 2          | Hardware4                                               |  |
| 2.1        | Kit Content 4                                           |  |
| 2.2        | Compatible Products                                     |  |
| 2.3        | Pin-out                                                 |  |
| 3          | First steps with the USB I&P Box                        |  |
| 4          | Connection from compatible Adapterboard to USB I&P Box7 |  |
| 4.1        | AS5047D/AS5147/AS5047P/AS5147P7                         |  |
| 4.2        | AS5050A/AS5055A7                                        |  |
| 4.3        | AS5048A/AS5048B                                         |  |
| 4.4        | AS5510                                                  |  |
| 4.5        | AS5600                                                  |  |
| 4.6        | AS5601                                                  |  |
| 4.7        | AS5247                                                  |  |
| 5          | Software                                                |  |
| 5.1        | GUI Overview                                            |  |
| 5.2        | Firmware Update                                         |  |
| 6          | Ordering Information                                    |  |
| Copyright  |                                                         |  |
| Disclaimer |                                                         |  |

#### **Revision History**

| Revision | Date       | Owner | Description                 |
|----------|------------|-------|-----------------------------|
| 1.0      | 21.01.2014 | AZEN  | Initial revision            |
| 1.1      | 06.08.2014 | RPH   | Minor changes               |
| 1.2      | 06.10.2014 | AZEN  | Updated Compatible Products |
| 1.3      | 12.12.2014 | AZEN  | Add Section 4               |
| 1.4      | 09.09.2015 | AZEN  | Add AS5047P/AS5147P/AS5247  |

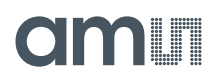

#### **1** General Description

This Manual explains how to use the USB I&P Box.

The USB I&P Box is a Programming-Tool for Magnetic Position Sensors with I2C or SPI Interface. After connecting a Magnetic Position Sensor to I&P Box you can open the GUI on your computer and start programming.

For programming a Magnetic Position Sensor the sensor should be mounted on a PCB to get connected with all the necessary pins of the sensor.

For Position Sensors, ams provides Adapterboards where an easy access from the Sensor to the USB I&P Box is possible (not in the Tool-Kit included)

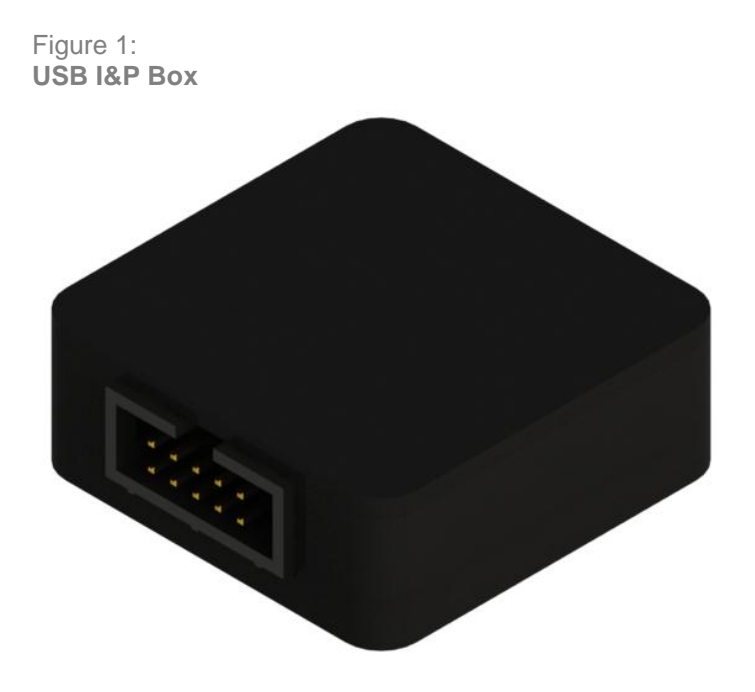

# amu

#### 2 Hardware

#### 2.1 Kit Content

Table 1: USB I&P Box Kit content

| Part                    | Description                                                                                                    | Picture                                                                                                    |
|-------------------------|----------------------------------------------------------------------------------------------------|----------------------------------------------------------------------------------------------------|
| USB<br>I&P Box          | USB Interface & Programming Box                                                                                                    |                                                                                                    |
| USB<br>cable            | To connect the USB I&P box to a computer                                                                                                    | State of the second second sec |
| 10-way<br>cable         | To connect the USB I&P Box to a compatible sensor<br>on an existing board                                                                                                    |                                                                                                    |
| Quick<br>Start<br>Guide | First steps introduction                                                                                                    | CIMUI<br>USB I&P Box                                                                                                    |
| USB<br>flash<br>drive   | Contains the USB I&P Box Software and manuals.<br>To get latest SW / FW and Manuals please refer to<br><u>http://ams.com/eng/Support/Demoboards/Accessories</u><br>/Evaluation-Tool/USB-I-P-Box | amu                                                                                                    |

#### 2.2 Compatible Products

Table 2:

Compatible Products

| Product | Description                                       | Adapterboard available |
|---------|---------------------------------------------------|------------------------|
| AS5047D | 14-bit On-Axis Magnetic Rotary Position Sensor    | yes                    |
| AS5047P | 14-bit On-Axis Magnetic Rotary Position Sensor    | yes                    |
| AS5048A | 14-bit Angular Position Sensor with SPI Interface | yes                    |

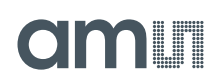

| Product | Description                                       | Adapterboard available |
|---------|---------------------------------------------------|------------------------|
| AS5048B | 14-bit Angular Position Sensor with I2C Interface | yes                    |
| AS5050A | Low Power 10-Bit Magnetic Position Sensor         | yes                    |
| AS5055A | Low Power 12-Bit Magnetic Position Sensor         | yes                    |
| AS5147  | 14-bit On-Axis Magnetic Rotary Position Sensor    | yes                    |
| AS5147P | 14-bit On-Axis Magnetic Rotary Position Sensor    | yes                    |
| AS5247  | 14-bit Dual-Die Magnetic Rotary Position Sensor   | yes                    |
| AS5510  | Linear Hall Sensor with I <sup>2</sup> C Output   | yes                    |
| AS5600  | 12-bit Programmable Contactless Potentiometer     | yes                    |
| AS5601  | 12-bit Programmable Contactless Encoder           | yes                    |

#### 2.3 Pin-out

The pin-out of the USB I&P box is shown below in Table 3

Table 3:

| USB | I&P | Box | Pin-out | and | wire | description |
|-----|-----|-----|---------|-----|------|-------------|
|-----|-----|-----|---------|-----|------|-------------|

| Pin # | Color  | Definition  | SPI Mode                    |
|-------|--------|-------------|-----------------------------|
| 1     | Brown  | 5V Supply   | Not used                    |
| 2     | Red    | 3.3V Supply | Positive power supply       |
| 3     | Orange | SPI-CS(0)   | SPI-CS(0)                   |
| 4     | Yellow | I2C-SCL     | Not used                    |
| 5     | Green  | SPI-CLK     | SPI-CLK                     |
| 6     | Blue   | I2C-SDA     | Not used                    |
| 7     | Purple | SPI-MOSI    | SPI-MOSI                    |
| 8     | Grey   | SPI-CS(1)   | Optional (dual die version) |
| 9     | White  | SPI-MISO    | SPI-MISO                    |
| 10    | Black  | GND         | GND                         |

**Note:** The interface voltage of the USB I&P Box is 3,3V. Use the 3,3V mode when connecting to a position sensor board.

#### 3 First steps with the USB I&P Box

The first steps to get started with the USB I&P Box are described below in Figure 2.

## amu

Figure 2: First steps with the USB I&P Box

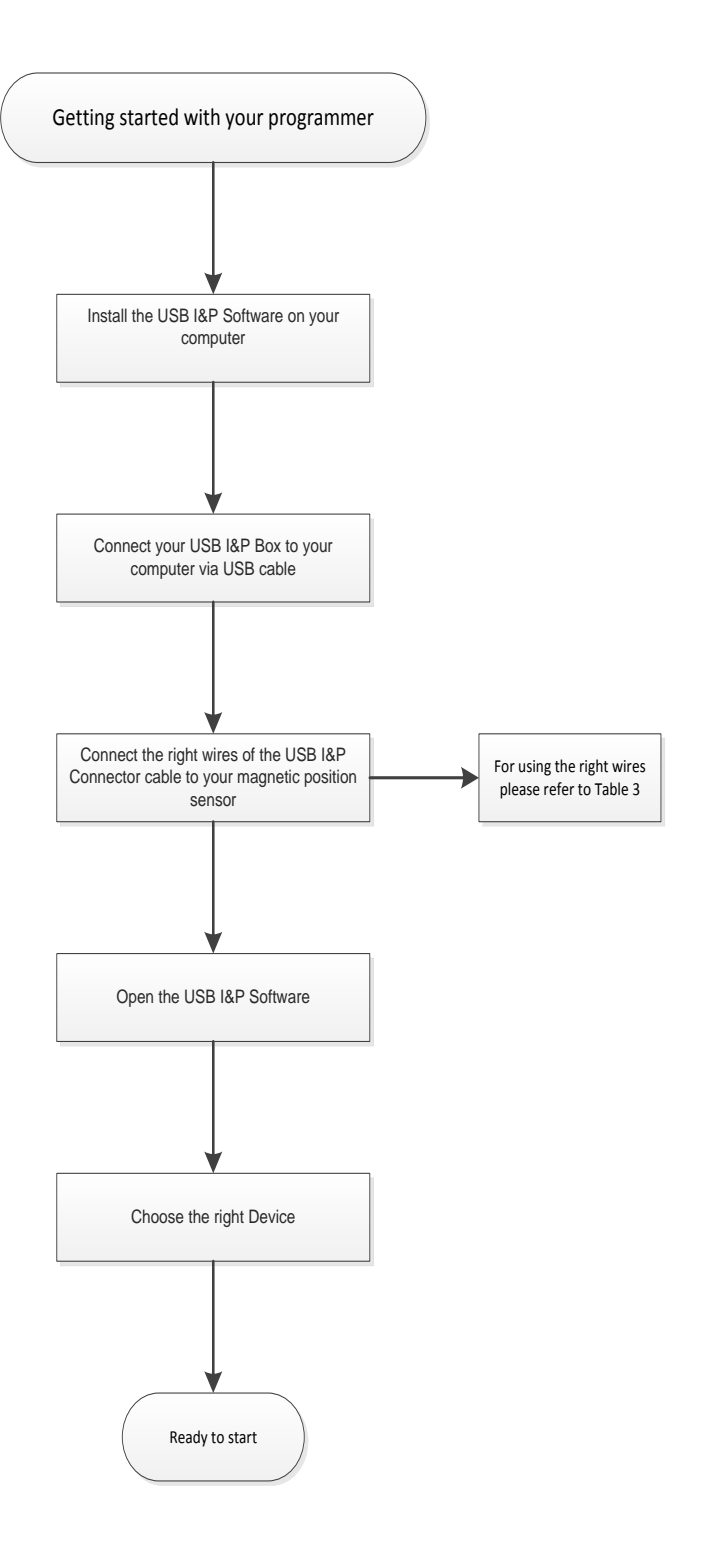

## amu

#### 4 Connection from compatible Adapterboard to USB I&P Box

#### 4.1 AS5047D/AS5147/AS5047P/AS5147P

#### Figure 3:

How to connect an AS5047D/AS5147/AS5047P/AS5147P adapterboard to the USB I&P Box

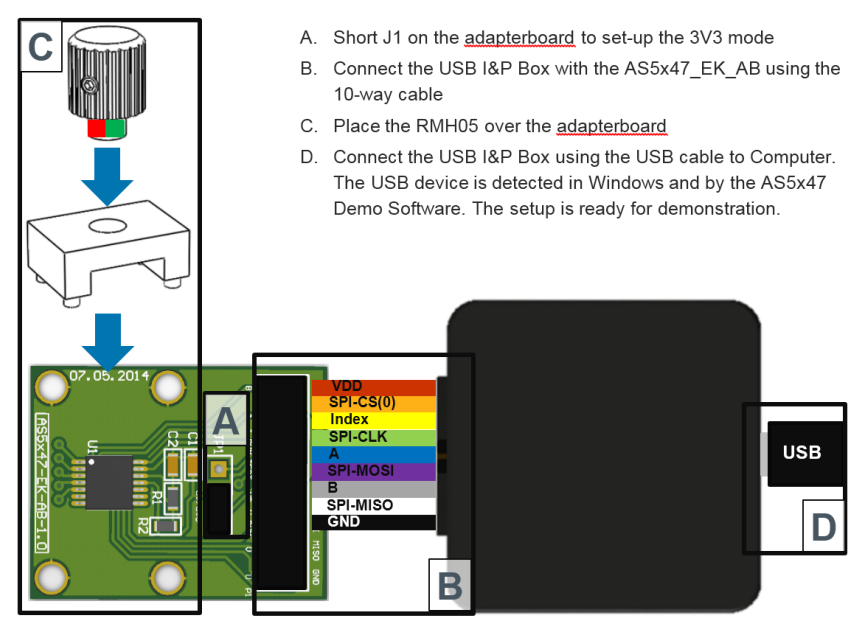

#### 4.2 AS5050A/AS5055A

Figure 4:

How to connect an AS5050A/AS5055A adapterboard to the USB I&P Box

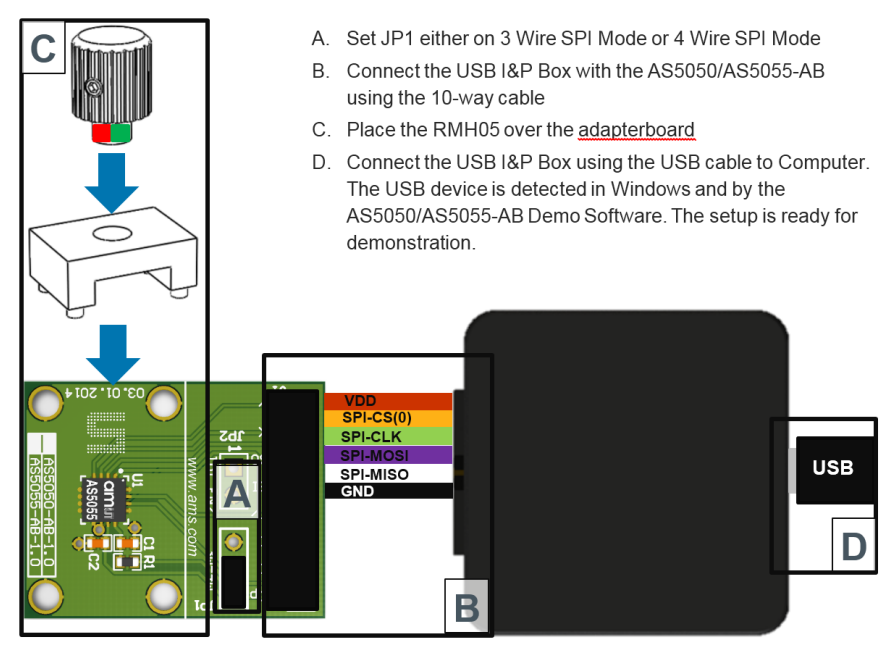

## amu

#### 4.3 AS5048A/AS5048B

Figure 5:

How to connect an AS5048A/AS5048B adapterboard to the USB I&P Box

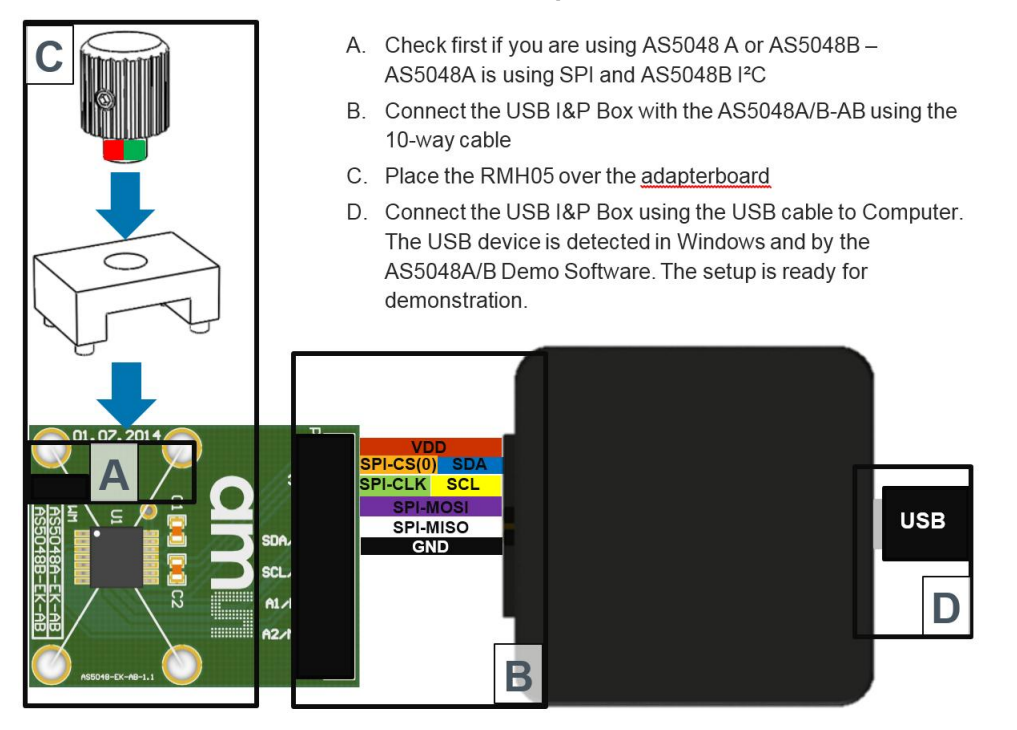

#### 4.4 AS5510

Figure 6: How to connect an AS5510 adapterboard to the USB I&P Box

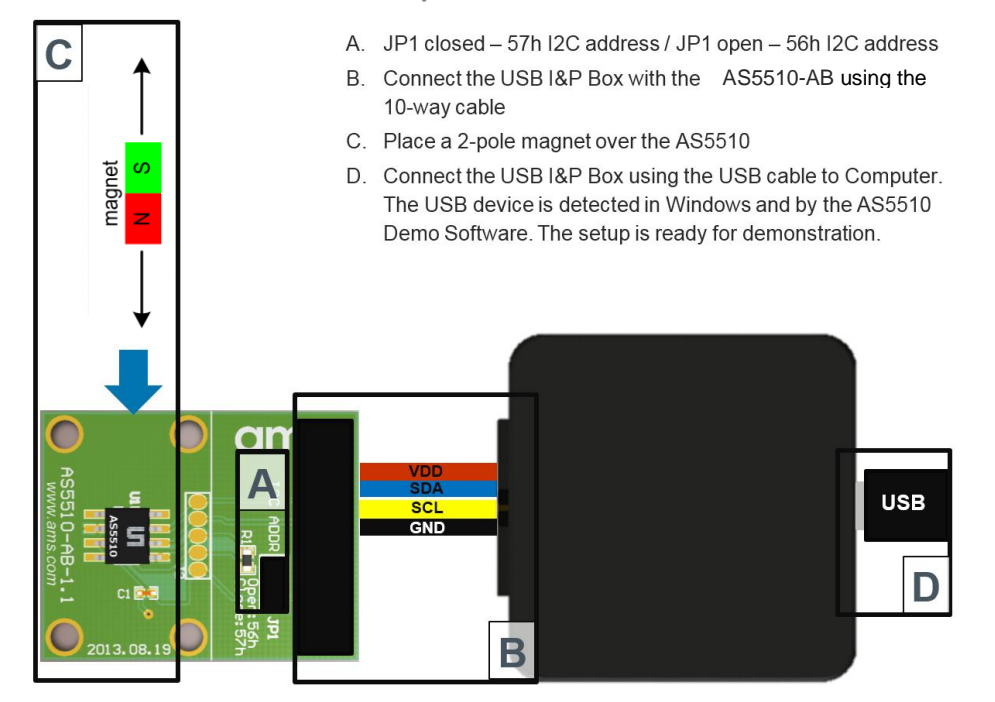

# amu

#### 4.5 AS5600

Figure 7:

How to connect an AS5600 adapterboard to the USB I&P Box

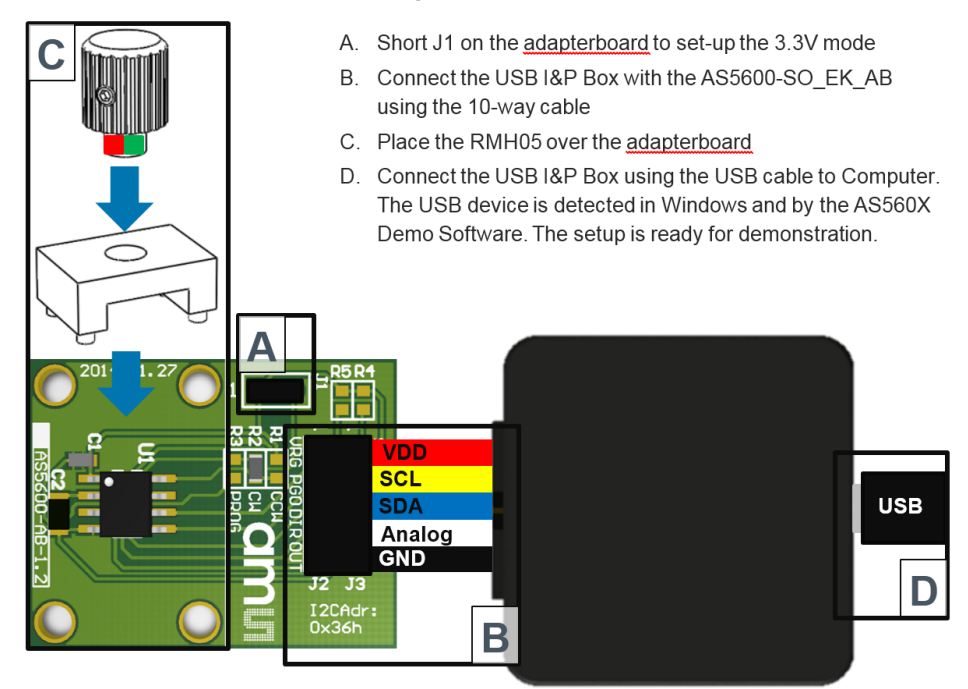

#### 4.6 AS5601

Figure 8:

How to connect an AS5601 adapterboard to the USB I&P Box

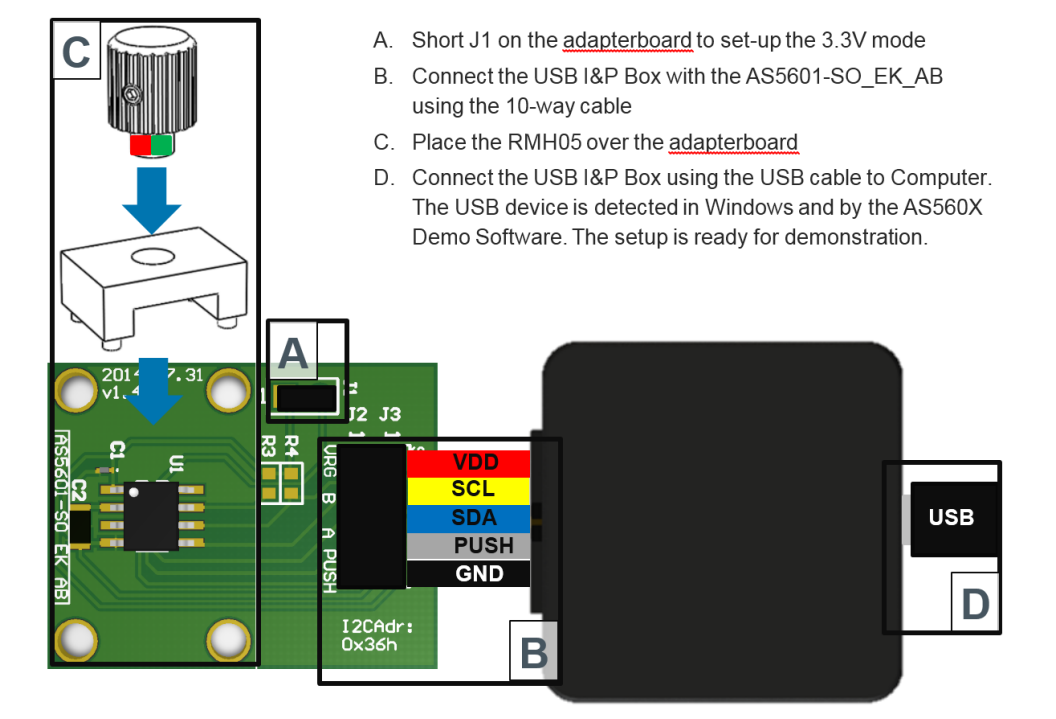

## amu

#### 4.7 AS5247

Figure 9:

How to connect an AS5247 adapterboard to the USB I&P Box

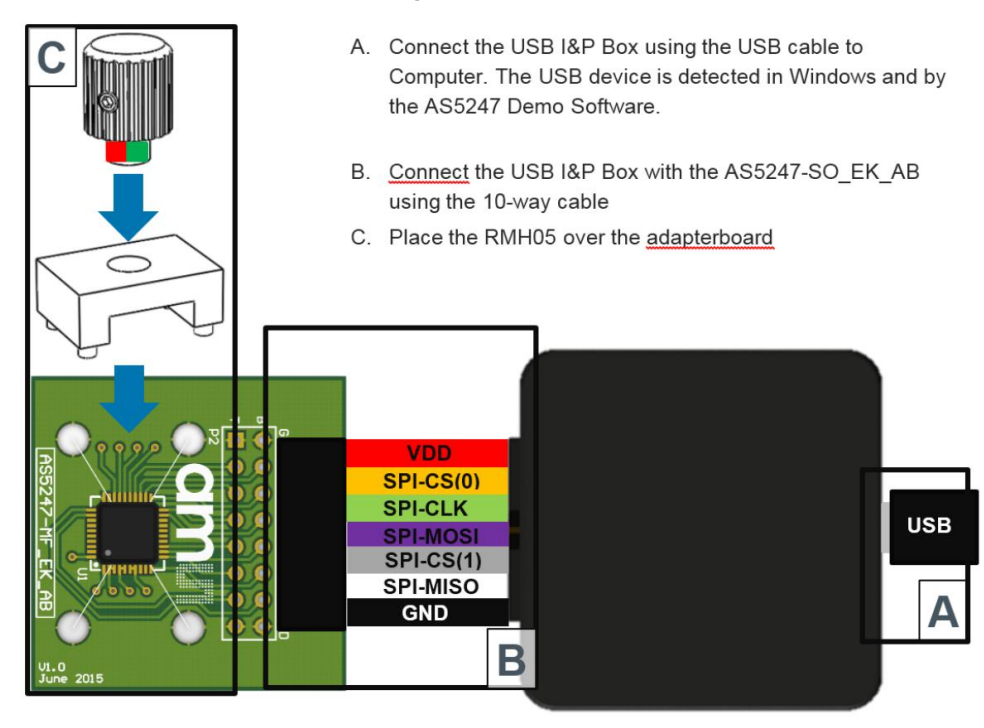

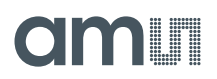

#### 5 Software

#### 5.1 GUI Overview

Also included in your USB I&P Tool is a USB stick with the software.

The software is needed for programming the Magnetic Position Sensor on your computer.

When you copied the software from the USB stick to your computer please click on it and follow the instructions of the Install Wizard through the installing procedure.

The software is compatible for Windows XP and newer versions.

In **Figure 10**: you can have a look at the starting page after finishing the installing and no device connected.

Figure 11 shows the GUI while a Programmer Box connected

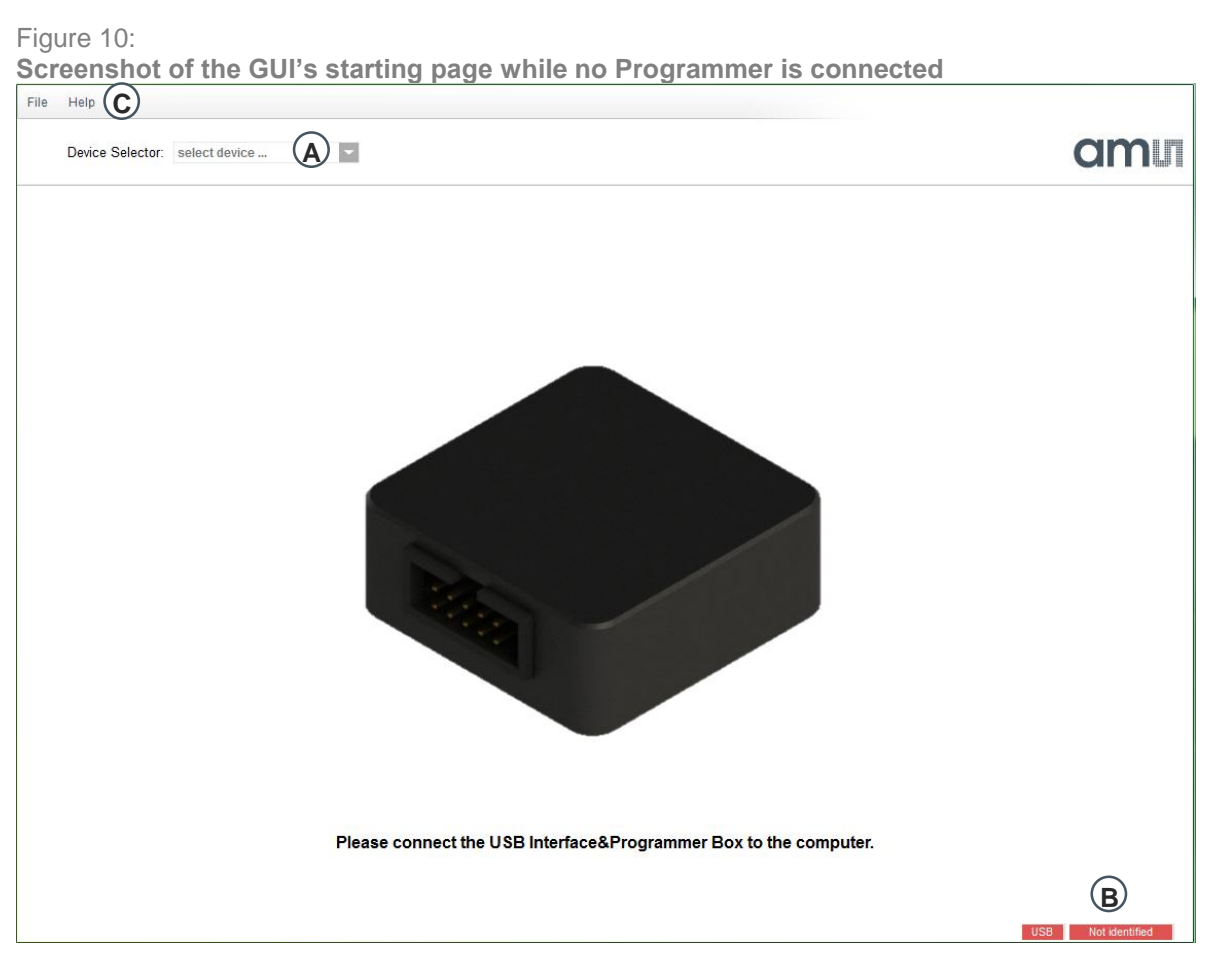

A: Select the Device (only possible when a I&P Box is detected)

B: Check if the Programmer will be detected (or there is no bootloader on the I&P Box)

C: For firmware updates click on Help and Firmware Update, for further Information about this topic refer to 5.2

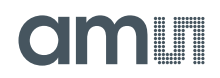

Figure 11:

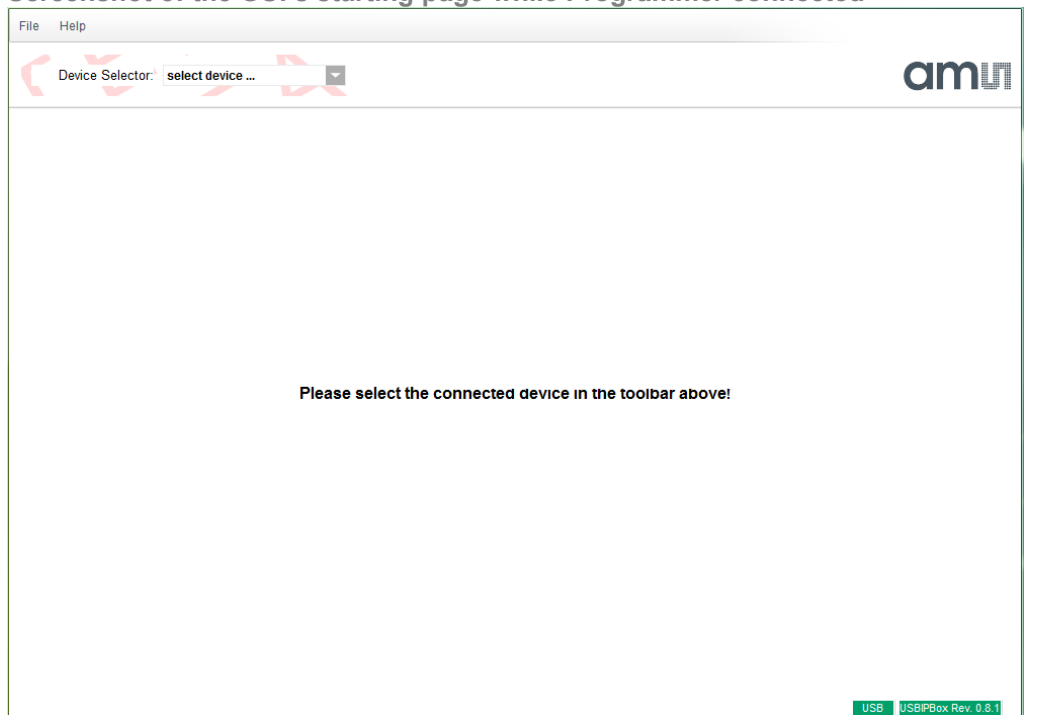

Screenshot of the GUI's starting page while Programmer connected

#### 5.2 Firmware Update

- Connect your I&P Box to your Computer and open the Software
- Click on Help and Firmware Update
- Search your computer for the new firmware file and click at it
- After that the firmware installs by itself and the update is successful

#### 6 Ordering Information

Table 4: Ordering Information

| Ordering Code | Description                                 |
|---------------|---------------------------------------------|
| USB I&P Box   | USB Interface & Programming box for I2C/SPI |

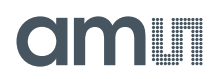

## Copyright

Copyright ams AG, Tobelbader Strasse 30, 8141 Unterpremstätten, Austria-Europe. Trademarks Registered. All rights reserved. The material herein may not be reproduced, adapted, merged, translated, stored, or used without the prior written consent of the copyright owner.

## Disclaimer

Demo Kits, Evaluation Kits and Reference Designs are provided on an "as is" basis for demonstration and evaluation purposes only. Any express or implied warranties, including, but not limited to the implied warranties of merchantability and fitness for a particular purpose are disclaimed. Any claims and demands and any direct, indirect, incidental, special, exemplary or consequential damages arising from the inadequacy of the provided Demo Kits, Evaluation Kits and Reference Designs or incurred losses of any kind (e.g. loss of use, data or profits, or business interruption however caused) as a consequence of their use are excluded.

## **Contact Information**

#### Headquarters

ams AG Tobelbader Strasse 30 8141 Unterpremstaetten Austria T. +43 (0) 3136 500 0 For Sales Offices, Distributors and Representatives, please visit: http://www.ams.com/contact